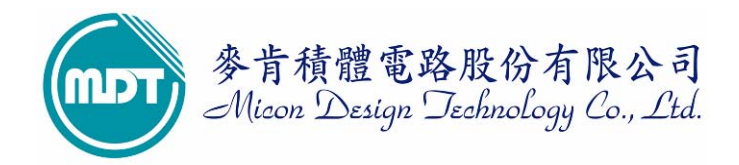

## 麦肯产品 WMD021AU 烧录器(OTP&FLASH WRITER)

2009/9/17

麦肯积体电路股份有限公司推出型号为 WMD021AU 为 WMD021 进化版,为 MDT MCU 专用烧写器,可烧录 MDT 全系列 MCU,并可执行一对二离线对拷烧录功能。

1、新增 EEPROM 可使用软体 Download 新的 device 于离线下模式使用解决使用者于离线模式找不 到新 MDT IC 型号的困扰。

2、将 RS232 串列传输埠更换成 USB 1.1(Full Speed)传输埠,使 Writer 与 PC 连接更为便利快速。

一般市面上的烧录器可分为万用烧录器与专用烧录器。万用烧录器可烧录多家 IC 厂家之 IC,但一般价格较高;而专用烧录器是为某家 IC 所设计之专用烧录器,价格也会较低.麦肯公司提供WMD021AU 型为专用烧录器并可作一对二离线对拷烧录(COPY),可烧录 MDT 全系列之 IC。

#### WMD021AU 烧录器配备:

- (1). WMD021AU 主机一部
- (2). DC 5V 500mA 电源变压器一个
- (3). USB 传输线一条(请勿任意更换此线材)
- (4).光碟片一张(内含驱动程式)

## 适用之作业系统:

- (1). WINDOWS 95/98
- (2). WINDOWS 2000
- (3). WINDOWS XP
- (4). WINDOWS ME
- (5). WINDOWS Vista

# 目录

| 1 | WMD021AU 驱动程式如何安装        |
|---|--------------------------|
| 2 | MDT 烧写软体介面简介             |
| 3 | 如何完成联机烧写                 |
| 4 | download device 于离线模式下烧写 |
| 5 | 离线对拷烧录(COPY)             |
| 6 | 简易故障排除                   |

## 1 WMD021AU 驱动程式如何安装

1.1 首先开启 WMD021AU 所附送之光碟,点取执行 PL2303\_XP2KME98Driver\_Setup.exe 安装程式 (Vista 请安装 PL2303\_Prolific\_Vista\_DriverInstaller\_v10518)。

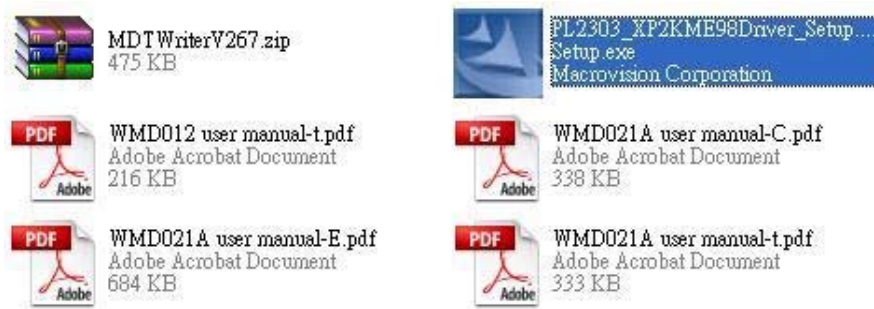

1.1 选择下一步进行安装驱动程式。

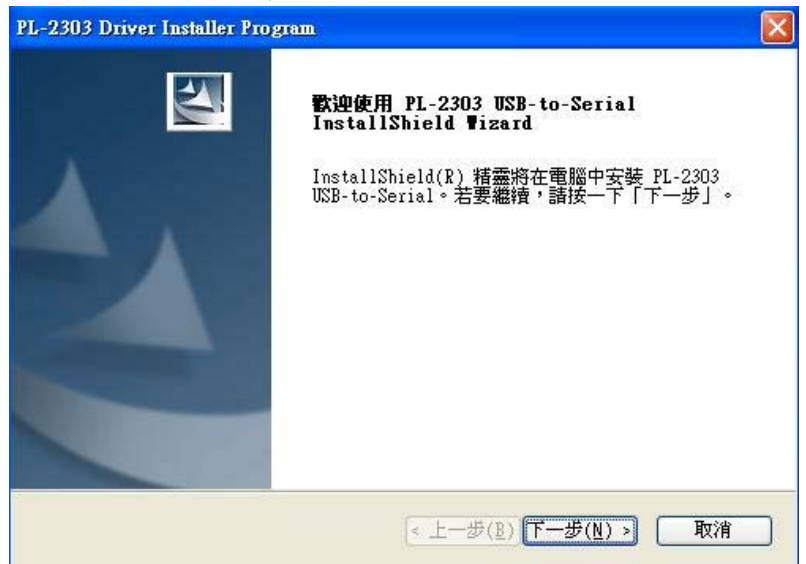

1.2 读取 end user license agreement 內容。

| <b>霍音和</b><br>諸仔細閱讀下面的授權合約。                                                                                                    |                                                                                                    |
|----------------------------------------------------------------------------------------------------|----------------------------------------------------------------------------------------------------|
| End User License Agreement ("EULA")                                                                                                    | )                                                                                                    |
| Do not install or use the software<br>all of the license terms. Permissic<br>conditional upon your agreeing to t<br>use of the software by you will be<br>license terms. Acceptance will bind<br>legally enforceable contract with F | until you have read and accepted<br>on to use the software is<br>the license terms. Installation or<br>deemed to be acceptance of the<br>d you to the license terms in a<br>Prolific Technology Inc. |
| ● 我接受授權合約的條款(A)) ● 我不接受授權合約的條款(D) Shield                                                                                                    | · 列印(P)                                                                                                    |

#### 1.3 进行安装

请执行安装驱动程式前请勿将 Writer 与 PC 连接。

| PL-2303 Driver Installer Program                       |    |
|--------------------------------------------------------|----|
| 安装状態                                                   | K  |
| PL-2303 USB-to-Serial 安裝程式正在執行所要求的安裝。                  |    |
| 安裝                                                     |    |
| C:\\{ECC3713C-08A4-40E3-95F1-7D0704F1CE5E}\ISSetup.dll |    |
|                                                        |    |
|                                                        |    |
|                                                        |    |
|                                                        |    |
|                                                        |    |
| InstallShield                                          |    |
|                                                        | 取消 |

1.4 安装完成后重新启动 PC。

| InstallShield Wizard 完成<br>InstallShield Wizard 已成功安裝了 PL-2303<br>WSB-to-Serial。在使用該程式之前,必須重新啓動電 |
|--------------------------------------------------------------------------------------------------|
| <ul> <li>○ 是,立即重新啓動電腦。</li> <li>○ 不,稍後再重新啓動電腦。</li> <li>○ 小稍後再重新啓動電腦。</li> </ul>                 |
| 從磁峰機中取出所有磁峰,然後按一下「元威」以元成<br>安裝。                                                                  |

1.5 重新启动电脑后可在装置管理员中确认 USB to serial 所对应的 COM port

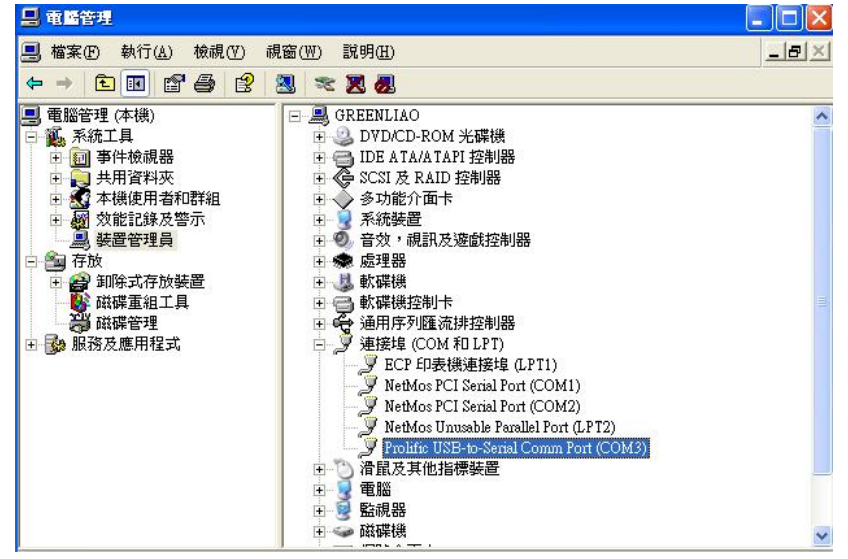

|                 |        |             |             |             |             |             |             |             |             | Device:               |    |
|-----------------|--------|-------------|-------------|-------------|-------------|-------------|-------------|-------------|-------------|-----------------------|----|
|                 |        |             |             |             |             |             |             |             |             | Mdtwriter MDT10F630   |    |
| ID •            | nd Che | ckonm       |             |             |             |             |             |             |             | Connect OK! OSC Type: | 31 |
| (man            |        |             |             |             |             |             |             |             |             | PRD:                  | 31 |
|                 | EEPRO  | M data      |             |             |             |             |             |             |             |                       | 31 |
|                 | 😂 Pro  | gram b      | lemory      |             |             |             |             |             |             |                       | 31 |
| Uxt             |        | +0/8        | +1/9        | +2/A        | +3/B        | +4/C        | +5/D        | +6/E        | +7/F        | PED                   | 31 |
|                 | 0x0000 | 3FFF        | 3FFF        | <b>3FFF</b> | 3FFF        | 3FFF        | 3FFF        | 3FFF        | 3FFF        | Security              | 21 |
| 0%              | 0x0008 | 3FFF        | 3FFF        | 3FFF        | 3FFF        | 3FFF        | 3FFF        | 3FFF        | 3FFF        | Charlester            |    |
|                 | 0x0010 | 3FFF        | 3FFF        | 3FFF        | 3FFF        | 3FFF        | 3FFF        | 3FFF        | 3FFF        | Checksum:             |    |
| 0x <sup>4</sup> | 0x0018 | 3FFF        | 3FFF        | 3FFF        | 3FFF        | 3FFF        | 3FFF        | 3FFF        | 3FFF        | IC Checksum:          | 31 |
| 0xF             | Ux0020 | 3FFF        | 3555        | 3FFF        | 3FFF        | 3FFF        | 3FFF        | 3FFF        | 3FFF        | OPTION Sum: F         | 9  |
| 0x.             | 0x0028 | 3FFF        | SEFE        | 3FFF        | 3FFF        | 3FFF        | SEFE        | SEFE        | 3FFF        | Protect Sum: F        | 8  |
|                 | 0x0030 | OFFF        | OFFF        | OFFF        | OFFF        | OFFF        | OFFF        | OFFE        | OFFE        | -ID :                 |    |
|                 | 0x0038 | SEEE        | SEEE        | SEEE        | SEEE        | SEEE        | SEEE        | SEEE        | SEEE        |                       |    |
|                 | 0x0048 | 3FFF        | 3FFF        | 3FFF        | 3FFF        | 3FFF        | 3FFF        | 3FFF        | 3FFF        | Pass Count :          |    |
|                 | 0x0050 | 3FFF        | 3FFF        | 3FFF        | 3FFF        | 3FFF        | 3FFF        | 3FFF        | 3FFF        | i uso sourt a         |    |
|                 | 0x0058 | <b>3FFF</b> | 3FFF        | <b>3FFF</b> | <b>3FFF</b> | <b>3FFF</b> | <b>3FFF</b> | <b>3FFF</b> | 3FFF        | Sector No. (UEV) -    |    |
|                 | 0x0060 | 3FFF        | 3FFF        | <b>3FFF</b> | <b>3FFF</b> | <b>3FFF</b> | <b>3FFF</b> | <b>3FFF</b> | 3FFF        | Serial No. (TEA) :    |    |
|                 | 0x0068 | <b>3FFF</b> | <b>3FFF</b> | <b>3FFF</b> | <b>3FFF</b> | <b>3FFF</b> | <b>3FFF</b> | <b>3FFF</b> | 3FFF        |                       |    |
|                 | 0x0070 | 3FFF        | <b>3FFF</b> | <b>3FFF</b> | <b>3FFF</b> | <b>3FFF</b> | <b>3FFF</b> | <b>3FFF</b> | <b>3FFF</b> | Serial No. Mode :     |    |
|                 | 0x0078 | 3FFF        | <b>3FFF</b> | <b>3FFF</b> | <b>3FFF</b> | 3FFF        | 3FFF        | 3FFF        | 3FFF        | QTP file : Disab      | e  |
|                 | 0x0080 | 3FFF        | 3FFF        | 3FFF        | 3FFF        | 3FFF        | 3FFF        | 3FFF        | 3FFF        |                       |    |
|                 | 0x0088 | 3FFF        | 3FFF        | 3FFF        | 3FFF        | 3FFF        | 3FFF        | 3FFF        | 3FFF        |                       |    |
|                 | 0x0090 | 3FFF        | 3FFF        | 3FFF        | 3FFF        | 3FFF        | 3FFF        | 3FFF        | 3FFF        |                       |    |
|                 | 0x0098 | 3FFF        | 3FFF        | 3FFF        | 3FFF        | 3FFF        | 3FFF        | 3FFF        | 3FFF        |                       |    |
|                 | UXUUAO | 3FFF        | 3FFF        | 3FFF        | 3FFF        | 3FFF        | 3FFF        | 3FFF        | 3FFF        |                       |    |
|                 | UXUUA8 | SEFE        | SEFE        | 3FFF        | 3FFF        | 3FFF        | 3FFF        | 3FFF        | 3FFF        |                       |    |
|                 | 0x0080 | atth        | 3FFF        | 3hhh        | JHHH OFFE   | SEFE        | 3hhh        | 3hhh        | 3hhh        |                       |    |
|                 | 0X00B8 | orrh        | orth        | SEFE        | orth        | artt        | orth        | orth        | orrh        |                       |    |

1.7 可根据使用需求来更改 com port 的 no.位置。

在 USB to serial 装置点选右键→内容→连接埠设定→选取进阶选项,如此就可以更换 com no.。

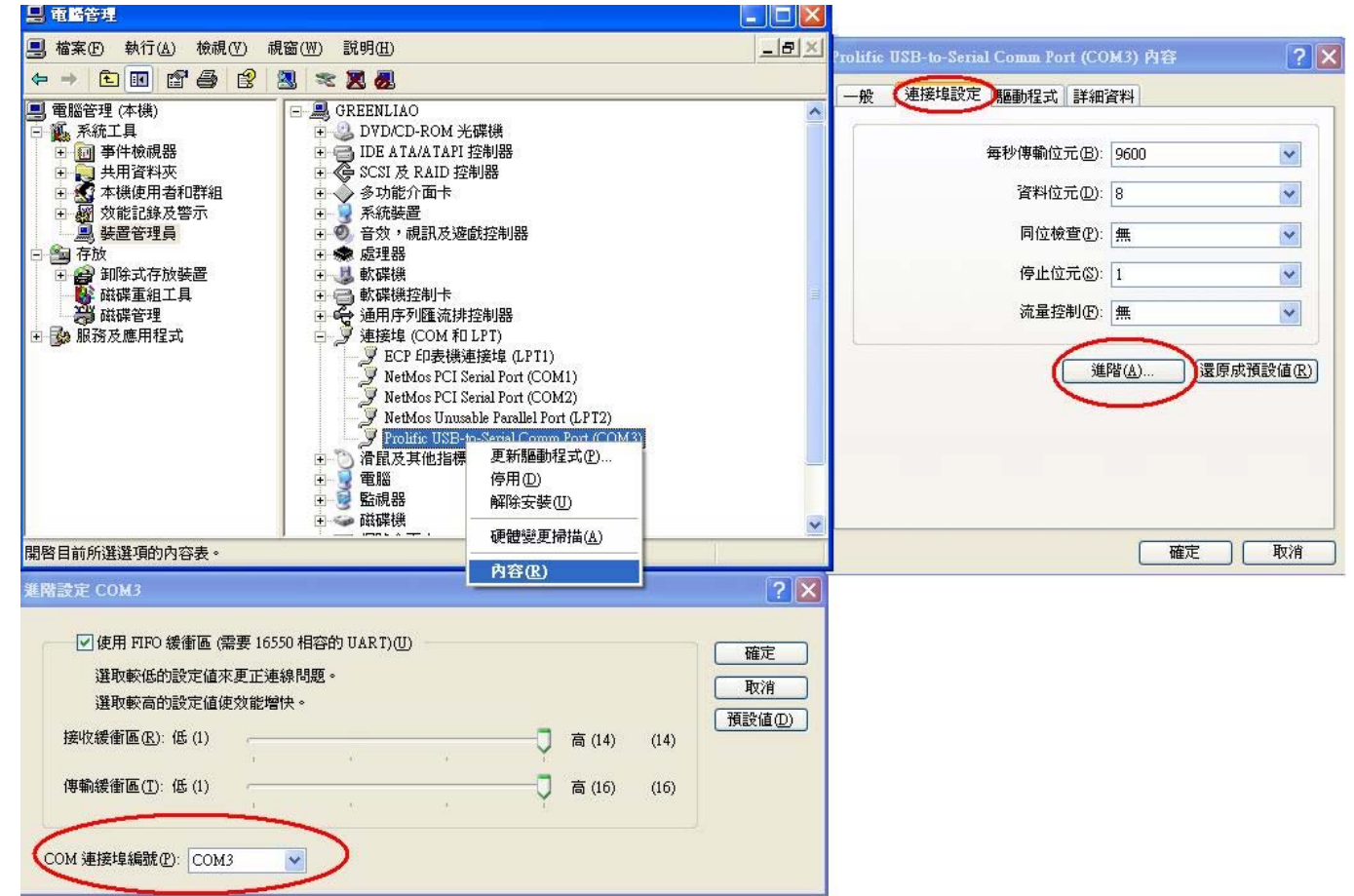

## 2. MDT 烧写软体介面简介:

2.1 电脑连线烧录:

| 将USB传输线接PC的USB埠即可。值 | 吏用软体 MDTW      | riter.exe 来进行烧  | 录IC。可烧录之MDT     |
|---------------------|----------------|-----------------|-----------------|
| MDT10F630           | MDT10P55B1/B3  | MDT10P64        | MDT10P74        |
| MDT10F6301          | MDT10P55B2/B4  | MDT10P64N       | MDT10P74N/7401N |
| MDT10F676           | MDT10P57A1/A3  | MDT10P64(AF)    | MDT10P74(AF)    |
| MDT10P05/2005       | MDT10P57A2/A4  | MDT10P65        | MDT11P0122      |
| MDT10P10/2010       | MDT10P61       | MDT10P651       | MDT13P02        |
| MDT10P20/2020       | MDT10P611      | MDT10P651N      | MDT13P11        |
| MDT10P22            | MDT10P62/62N   | MDT10P651(AF)   | MDT14P101       |
| MDT10P23            | MDT10P621/621N | MDT10P712       | MDT14P201P/S11  |
| MDT10P41A1          | MDT10P622      | MDT10P716       | MDT14P201P/S12  |
| MDT10P43            | MDT10P622K21   | MDT10P72/72N    | MDT14P201P/S21  |
| MDT10P432           | MDT10P623      | MDT10P721/721N  | MDT14P201P/S22  |
|                     |                | MDT10P7212P/S11 | MDT2030         |
|                     |                | MDT10P7212P/S12 | MDT2051         |
|                     |                | MDT10P73        | MDT90P01        |
|                     |                | MDT10P73N/7301N |                 |
| 元件有(2.67版本):        |                | MDT10P73(AF)    |                 |

2.2 联机烧录一次仅能单烧一颗 IC,将要烧写的 IC 则放在 MASTER 槽。注意 IC 摆设的方向及位置,若使用到特殊包装或特殊烧写脚位,请注意使用转接座。

2.3 软体画面开启如下图

由左至右的视窗表示 1. ID&checksum 2. ROM 3. (EEPROM) 4. user option

| Els Visu Edit Emotions Configuration Window Urb |             |         |         |        |      |             |       |    |      |     |       |    |    |    |    |    |    |    |    |                           |
|-------------------------------------------------|-------------|---------|---------|--------|------|-------------|-------|----|------|-----|-------|----|----|----|----|----|----|----|----|---------------------------|
| rue view gan runchons Configuration window Rep  |             |         |         |        |      |             |       |    |      |     |       |    |    |    |    |    |    |    |    |                           |
|                                                 |             |         | Seria   | Port : | Com3 | <b>▼</b>  N | one   | •  |      |     |       |    |    |    |    |    |    |    |    |                           |
| 🔁 ID and Checksum                               | C:\bin_c    | ode\10F | 630.bin |        |      |             | - 0   | ×  | C B  |     | DM da |    |    |    |    |    |    |    |    | Device:                   |
| ASCIL or HEX                                    | +0/8        | +1/9    | +2/A    | +3/B   | +4/C | +5/D        | +6/E  | ^  |      | +0  | +1    | +2 | +3 | +4 | +5 | +6 | +7 | +8 | +9 | MDT10F6301                |
|                                                 | 0x0000 2801 | 0483    | 3A00    | 1007   | 1005 | 3401        | 1190  |    | 0x00 | 01  | 23    | 45 | 67 | 89 | AB | CD | EF | 01 | 23 | OSC Type: Blank           |
|                                                 | 0x0008 3A00 | 1185    | 1187    | 201E   | 2057 | 20D6        | 202B  |    | 0x10 | 01  | 23    | 45 | 67 | 89 | AB | CD | EF | 01 | 23 | PPD: Blank                |
| ID.                                             | 0x0010 20D6 | 2039    | 2057    | 20D6   | 2047 | 206A        | 20D6  | 11 | 0x20 | 01  | 23    | 45 | 67 | 89 | AB | CD | EF | 01 | 23 | PIJT: Blank               |
| IC Checksum: Blank                              | 0x0018 2057 | 20D6    | 202B    | 206A   | 20D6 | 2801        | 3A5F  |    | 0x30 | 01  | 23    | 45 | 67 | 89 | AB | CD | EF | 01 | 23 | WDT: Blank                |
|                                                 | 0x0020 1180 | 3425    | 1184    | 1804   | 1180 | 1984        | 3A5F  |    | 0x40 | 01  | 23    | 45 | 67 | 89 | AB | CD | EF | 01 | 23 | WDT: Diank                |
| Edit ID                                         | 0x0028 0503 | 1004    | 2823    | 1004   | JADE | 1184        | 0502  | 48 | 0x50 | 01  | 23    | 45 | 67 | 89 | AB | CD | EF | 01 | 23 | PED: Blank                |
|                                                 | 0x0030 1164 | 305E    | 1184    | 1504   | 1190 | 36.25       | 1184  | -  | 0x60 | 01  | 23    | 45 | 6/ | 89 | AB | CD | EF | 01 | 23 | Security: Blank           |
|                                                 | 0x0030 2031 | 1984    | 3A5E    | 1404   | 0503 | 1004        | 283E  |    | 0870 | 101 | 25    | 40 | 0/ | 03 | AD | u  | Er | 01 | 23 | Checksum: 97DA            |
|                                                 | 0x0048 3ADF | 1184    | 1F04    | 1180   | 3440 | 1184        | 0483  | -  |      |     |       |    |    |    |    |    |    |    |    | IC Checksum: Blank        |
|                                                 | 0x0050 1180 | 1984    | 3ADF    | 1404   | 0503 | 1004        | 284F  |    |      |     |       |    |    |    |    |    |    |    |    | OPTION Sum: 9914          |
|                                                 | 0x0058 1007 | 1005    | 0283    | 3AFF   | 1185 | 1187        | 3A25  |    |      |     |       |    |    |    |    |    |    |    |    | Protect Sum: 3E40         |
|                                                 | 0x0060 1800 | 207A    | 20CD    | 20CD   | 1984 | 3460        | 1404  | 1  |      |     |       |    |    |    |    |    |    |    |    | -ID :                     |
|                                                 | 0x0068 1004 | 2860    | QA83    | 344.0  | 1184 | 0483        | 1800  |    |      |     |       |    |    |    |    |    |    |    |    | 1.00                      |
|                                                 | 0x0070 207A | 20CD    | 20CD    | 04.83  | 1984 | 3AE0        | 1404  |    |      |     |       |    |    |    |    |    |    |    |    | Page Count :              |
|                                                 | 0x0078 1004 | 286D    | 11A0    | 0805   | 20CD | 0005        | 1000  |    |      |     |       |    |    |    |    |    |    |    |    | T ass count .             |
|                                                 | 0x0080 07A0 | 0885    | 20EF    | 0085   | 20EF | 0805        | 20EF  |    |      |     |       |    |    |    |    |    |    |    |    | Control No. (UEV) -       |
|                                                 | 0x0088 0005 | 0720    | 0885    | 20EF   | 0085 | 20EF        | 0805  |    |      |     |       |    |    |    |    |    |    |    |    | Serial No. (HEX) :        |
|                                                 | 0x0090 20EF | 2000    | 0005    | 0885   | ZUEF | 2005        | ZUEF  | 10 |      |     |       |    |    |    |    |    |    |    |    |                           |
|                                                 |             | 2065    | 20EE    | 0020   | 0000 | 2067        | 2055  | -  |      |     |       |    |    |    |    |    |    |    |    | Serial No. Mode : Disable |
|                                                 | 0x00A8 20FF | 0805    | 20EF    | 20FF   | 0005 | 0520        | 0885  |    |      |     |       |    |    |    |    |    |    |    |    | QTP file : Disable        |
|                                                 | 0x00B0 0085 | 20EF    | 0805    | 20EF   | 20EF | 0005        | 04A0  | 48 |      |     |       |    |    |    |    |    |    |    |    |                           |
|                                                 | 0x00B8 20EF | 0085    | 20EF    | 0805   | 20EF | 20EF        | 0005  | 1  |      |     |       |    |    |    |    |    |    |    |    |                           |
|                                                 | 0x00C0 0885 | 20EF    | 0085    | 20EF   | 0805 | 20EF        | 20EF  |    |      |     |       |    |    |    |    |    |    |    |    |                           |
|                                                 | 0x00C8 11A0 | 0805    | 20CD    | 0005   | 1004 | 3AFF        | 11A3  | Ţ. |      |     |       |    |    |    |    |    |    |    |    |                           |
|                                                 | 0x00D0 11A4 | 1EA4    | 28D1    | 1EA3   | 28CF | 1004        | 3A00  | 1  |      |     |       |    |    |    |    |    |    |    |    |                           |
|                                                 | 0x00D8 1187 | 20CD    | 3AFF    | 1185   | 1187 | 20CD        | 3A00  |    |      |     |       |    |    |    |    |    |    |    |    |                           |
|                                                 | 0x00E0 1187 | 20CD    | 3AFF    | 1185   | 1187 | 20CD        | 3A.00 |    |      |     |       |    |    |    |    |    |    |    |    |                           |
|                                                 | 0x00E8 1187 | 20CD    | 3AFF    | 1185   | 1187 | 20CD        | 1004  |    |      |     |       |    |    |    |    |    |    |    |    |                           |
|                                                 | 0x00F0 1000 | 1000    | 1000    | 1000   | 1004 | 3FFF        | 3FFF  | -  |      |     |       |    |    |    |    |    |    |    |    |                           |
|                                                 | 0x00F8 3FFF | 3FFF    | 3FFF    | 3FFF   | 3FFF | 3FFF        | 3FFF  |    |      |     |       |    |    |    |    |    |    |    |    |                           |
|                                                 | 0x0100 3FFF | SEEE    | SEEE    | SEEE   | SEEE | SEFE        | SEEE  | 1  |      |     |       |    |    |    |    |    |    |    |    |                           |
|                                                 | 0x0110 3FFF | 3EEE    | 3FFF    | 3FFF   | 3FFF | 3FFF        | 3FFF  |    |      |     |       |    |    |    |    |    |    |    |    |                           |
|                                                 | 0x0118 3FFF | 3FFF    | 3FFF    | 3FFF   | 3FFF | 3FFF        | 3FFF  |    |      |     |       |    |    |    |    |    |    |    |    |                           |
|                                                 | 0x0120 3FFF | 3FFF    | 3FFF    | 3FFF   | 3FFF | <b>3FFF</b> | 3FFF  | 1  |      |     |       |    |    |    |    |    |    |    |    |                           |
|                                                 | 0x0128 3FFF | 3FFF    | 3FFF    | 3FFF   | 3FFF | 3FFF        | 3FFF  |    |      |     |       |    |    |    |    |    |    |    |    |                           |
|                                                 | 0.0100 0000 | orer    | 2000    | orre   | 2000 | orre        | 2000  | ×  |      |     |       |    |    |    |    |    |    |    |    |                           |

注意:Writer 上必须切至 PC Link 画面才能进行连线烧录,切换到对拷模式(COPY)时无法连线烧录。

2.4 工具列说明

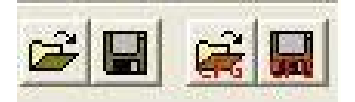

1.开启 binary code(bin , hex , mhx , obj , cfg)

2.将 Rom code 储存.bin 或.mhx

3.开启已储存的 cfg(config file - 将 user optiont 设定储存起来)

4.储存 cfg

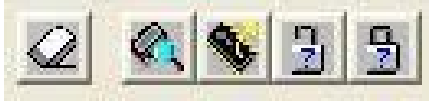

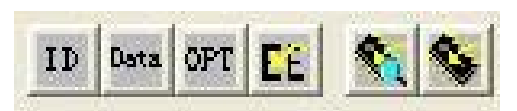

1.单步烧写 ID&checksum 部分。

- 2.单步烧写 Rom Data。
- 3.单步烧写 user option。

4.单步烧写 EEPROM(FLASH 专用)。

5.自动烧写全部资料。

6.自动烧录全部资料但不作晶片空白检查。

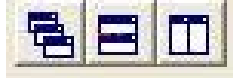

设定视窗显示方式

Serial Port : Com3 👻 None

选择 com port 埠及联机的方式。

firmware 3.32 之后将联机方式选择 None。

## 3、如何完成联机烧写

3.1 首先先点选右侧选择所需要烧写的 device。如选择 MDT10P05/2005。

## B Serial Port : Com3 - None -

| 💿 Рто  | gram )      | Memory      |             |             |             |             |             |      |   | Device:                   |   |
|--------|-------------|-------------|-------------|-------------|-------------|-------------|-------------|------|---|---------------------------|---|
|        | +0/8        | +1/9        | +2/A        | +3/B        | +4/C        | +5/D        | +6/E        | +7/F | ^ | MDT10P05/2005             | • |
| 0x0000 | 3FFF        | 3FFF        | <b>3FFF</b> | 3FFF        | 3FFF        | 3FFF        | <b>3FFF</b> | 3FFF |   | MDT10P05/2005             |   |
| 0x0008 | 3FFF        | 3FFF        | 3FFF        | 3FFF        | 3FFF        | 3FFF        | 3FFF        | 3FFF |   | MDT10P10/2010             |   |
| 0x0010 | 3FFF        | 3FFF        | 3FFF        | 3FFF        | 3FFF        | 3FFF        | 3FFF        | 3FFF |   | MDT10P20/2020             |   |
| 0×0018 | 3EEE        | 3EEE        | 3EEE        | 3FFF        | 3EEE        | 3EEE        | 3EEE        | 3FFF |   | MDT10P22                  |   |
| 0-0020 | SELE        | SEEE        | SEEE        | SEEE        | SEEE        | SEEE        | SEEE        | SEEE |   | MDT10P23                  |   |
| 0x0020 |             |             |             | 2000        |             |             |             |      |   | MDT10P41A1                |   |
| UXUU28 | SEFE        | 3FFF        | SEFE        | 3FFF        | SEFE        | SEFE        | SEFE        | SEFE |   | MDT10P432                 |   |
| 0x0030 | 3FFF        | 3FFF        | 3FFF        | 3FFF        | 3FFF        | 3FFF        | 3FFF        | 3FFF |   | MDT10P55B1/B3             |   |
| 0x0038 | 3FFF        | 3FFF        | 3FFF        | 3FFF        | 3FFF        | 3FFF        | 3FFF        | 3FFF |   | MDT10P55B2/B4             |   |
| 0x0040 | <b>3FFF</b> | <b>3FFF</b> | <b>3FFF</b> | <b>3FFF</b> | <b>3FFF</b> | <b>3FFF</b> | <b>3FFF</b> | 3FFF |   | MDT10P57A1/A3             |   |
| 0x0048 | 3FFF        | 3FFF        | 3EEE        | 3FFF        | 3EEE        | 3EEE        | 3EEE        | 3EEE |   | MDT10P57A2/A4             |   |
| 0,0050 | SEEE        | SEEE        | SEEE        | SEEE        | SEEE        | SEEE        | SEEE        | SEEE |   | MDT10P61                  |   |
| 0,0050 | OFFE        | orer        | OFFE        | OFFE        | orer        | orer        | OFFE        | orer |   | MDT10P611<br>MDT10P62/C2N |   |
| 0x0058 | 3666        | 3FFF        | SEFE        | 3666        | SEFE        | SEFE        | SEFE        | SEFE |   | MDT10P62/62N              |   |
| 0x0060 | 3FFF        | 3FFF        | 3FFF        | 3FFF        | 3FFF        | 3FFF        | 3FFF        | 3FFF |   | MDT10P622                 |   |
| 0x0068 | <b>3FFF</b> | 3FFF        | <b>3FFF</b> | <b>3FFF</b> | 3FFF        | <b>3FFF</b> | <b>3FFF</b> | 3FFF |   | MDT10P622K21              |   |
| 0x0070 | <b>3FFF</b> | 3FFF        | <b>3FFF</b> | 3FFF        | 3FFF        | <b>3FFF</b> | <b>3FFF</b> | 3FFF |   | MDT10P623                 | 1 |
| 0x0078 | 3FFF        | 3FFF        | 3FFF        | 3FFF        | 3FFF        | 3FFF        | 3FFF        | 3FFF |   | MDT10P64                  |   |
| 0,0080 | SEEE        | SEEE        | SEEE        | SEEE        | SEEE        | SEEE        | SEEE        | SEEE |   | MDT10P64N                 |   |
| 0.0000 | OFFE        | OFFE        | OFFE        | OFFE        |             | OFFE        | OFFE        |      |   | MDT10P64(AF)              |   |
| 0X0088 | 3FFF        | JEFF        | 3666        | JEFF        | 3666        | 3666        | 3FFF        | 3FFF |   | MDT10P65                  |   |
| 0x0090 | 3FFF        | 3FFF        | 3FFF        | 3FFF        | 3FFF        | 3FFF        | 3FFF        | 3FFF |   | MDT10P651                 |   |
| 0x0098 | <b>3FFF</b> | <b>3FFF</b> | <b>3FFF</b> | 3FFF        | 3FFF        | <b>3FFF</b> | <b>3FFF</b> | 3FFF |   | MDT10P651(AF)             |   |
| 0x00A0 | <b>3FFF</b> | 3FFF        | <b>3FFF</b> | 3FFF        | 3FFF        | <b>3FFF</b> | <b>3FFF</b> | 3FFF |   | MDT10P712                 |   |
| 0x00A8 | <b>3FFF</b> | 3FFF        | <b>3FFF</b> | 3FFF        | 3FFF        | 3FFF        | <b>3FFF</b> | 3FFF |   | MDT10P716                 | ~ |

- 2 🛛

## 3.2 载入组译后产生的 bin 或 hex 档

| 😇 MDT Write  | er ¥2.67                                                          |                                                                                                |                    |        |          |     |
|--------------|-------------------------------------------------------------------|------------------------------------------------------------------------------------------------|--------------------|--------|----------|-----|
| File View Ed | it Function                                                       | ns <u>C</u> onfiguration <u>W</u>                                                              | indow <u>H</u> elp |        |          |     |
|              |                                                                   | <u> 8</u> 3 3                                                                                  | ID Data OPT        |        | <u>s</u> |     |
| Open File    |                                                                   |                                                                                                |                    |        |          | 2 🛛 |
| 搜尋位置():      | imD1                                                              | 01                                                                                             | •                  | ← 🗈 👩  | * 📰 *    |     |
| DEMO4BI      | T.BIN<br>22.BIN<br>23.BIN<br>41A1.BIN<br>43.BIN<br>55A1.BIN       | DEMO10P55A3.B<br>DEMO10P55A4.B<br>DEMO2005.BIN<br>DEMO2010.BIN<br>DEMO2020.BIN<br>DEMO2030.BIN | IN 📾 IOTE<br>IN    | ST.BIN |          |     |
| 檔案名稱(N):     | DEMO200                                                           | )5.BIN                                                                                         |                    |        | 開啓(0)    | ]   |
| 檔案類型(I):     | MDT bin                                                           | (*.bin)                                                                                        | •                  |        | 取消       |     |
|              | MDT hex<br>PIC obj (*<br>PIC hex (*<br>Config file<br>All File (* | (*.mhx)<br>.obj)<br>'hex)<br>: (*.cfg)<br>*)                                                   |                    | Ĵ      |          |     |

3.3 视窗 program menory 即显示所载入的 data。

| 😇 MDT Writer ¥2.67                                                         |                |          |        |         |        |       |          |              |                           |
|----------------------------------------------------------------------------|----------------|----------|--------|---------|--------|-------|----------|--------------|---------------------------|
| <u>File V</u> iew <u>E</u> dit Functions <u>Configuration Window H</u> elp |                |          |        |         |        |       |          |              |                           |
|                                                                            | al Port : Com3 | • None   | •      |         |        |       |          |              |                           |
| 🔁 ID and Checksum                                                          | 😂 d My Do      | cuments\ | Demo ( | Code\II | (D101) | DEMO2 | 2005.BIJ | N 🗖 🗖 🗙      | Device:                   |
|                                                                            | +0/8           | +1/9     | +2/A   | +3/B    | +4/C   | +5/D  | +6/E     | +7/F         | MDT10P05/2005             |
| • ASCII C HEX                                                              | 0x0000 0008    | 0E03     | 2806   | 0D83    | 280E   | 2814  | 0583     | 280C         | OSC Type: Blank           |
|                                                                            | 0x0008 1080    | 1005     | 1006   | 1002    | 1001   | 28B4  | 1808     | 1882         | DRD: Blank                |
|                                                                            | 0x0010 285D    | 292F     | 2842   | 2814    | зааа   | 1185  | 1186     | 340F         | OST: Blank                |
| IC Cheakeum: Blank                                                         | 0x0018 1405    | 0503     | 2853   | 3444    | 34FF   | 1406  | 0503     | 2858         | UST: Blank                |
|                                                                            | 0x0020 1080    | 1005     | 1006   | 1105    | 1106   | 1108  | 1908     | 118C         | WDT: Blank                |
|                                                                            | 0x0028 219F    | 110E     | 1001   | 180E    | 1B82   | 283B  | 283F     | 2843         | PED: Blank                |
| Edit ID Exit                                                               | 0x0030 2847    | 284B     | 1106   | 0803    | 1001   | 1686  | 2194     | 0C03         | Security: Disable         |
|                                                                            | 0x0038 2834    | 198E     | 282A   | 3401    | 1185   | 1F85  | 2832     | 3403         | Checksum: 11AB            |
|                                                                            | 0x0040 1185    | 1F85     | 2832   | 3A07    | 1185   | 1F85  | 2832     | 3A0F         | IC Checksum: Blank        |
|                                                                            | 0x0048 1185    | 1F85     | 2832   | 1001    | 1908   | 1185  | 1186     | 1685         | OPTION Sum: 12D9          |
|                                                                            | 0x0050 1F86    | 1002     | 2801   | 1080    | 1006   | JAUA  | 1186     | 1002         | Drada ad Suma DE20        |
|                                                                            | 0x0058 1080    | 1006     | 3408   | 1186    | 1002   | 1080  | 1005     | 1006         | Protect Sum: BF20         |
|                                                                            | 0x0060 1988    | 1908     | 1180   | 219F    | 3407   | 00.00 | 1188     | 3AEU         | ID :                      |
|                                                                            | 0x0068 1888    | 1100     | 1180   | 1000    | 1400   | 1004  | 2832     | 1000         |                           |
|                                                                            | 0x0070 1184    | 00.02    | 2002   | 1000    | 1100   | 1004  | 2104     | 1904         | Pass Count :              |
|                                                                            | 0x0078 1400    | 1900     | 2032   | 00.02   | 2975   | 1000  | 1100     | 1604<br>1EOD | 0                         |
|                                                                            | 0x0088 1586    | 2194     | 2096   | 1001    | 1908   | 1185  | 1186     | 1685         | Serial No. (HEX) :        |
|                                                                            | 0x0090 1E86    | 1002     | 1804   | 1186    | 1586   | 1002  | 3603     | 1180         | 00                        |
|                                                                            | 0x0098 1808    | 1186     | 1586   | 2194    | BAFE   | 1186  | 2194     | 166          |                           |
|                                                                            | 0x0040 2898    | 3100     | 1080   | 1005    | 1006   | 1988  | 1908     | 1180         | Serial No. Mode : Disable |
|                                                                            | 0x00A8 219F    | 1001     | 110D   | 3408    | 118E   | 3408  | 1003     | 212B         | QTP file : Disable        |
|                                                                            | 0x00B0 3A01    | 1185     | 1F85   | 291B    | 1001   | 1E8E  | 28B9     | 1001         |                           |
|                                                                            | 0x00B8 2911    | 1001     | 180D   | 1882    | 28C4   | 28CF  | 28DA     | 28E5         |                           |
|                                                                            | 0x00C0 28F0    | 28FB     | 2906   | 2911    | 3A09   | 1003  | 1080     | 1005         |                           |
|                                                                            | 0x00C8 1006    | 1786     | 3402   | 1185    | 1F85   | 198D  | 291B     | 3404         |                           |
|                                                                            | 0x00D0 1003    | 1080     | 1005   | 1006    | 1786   | 3403  | 1185     | 1F85         |                           |
|                                                                            | 0x00D8 198D    | 291B     | 3A.0B  | 1003    | 1080   | 1005  | 1006     | 1786         |                           |
|                                                                            | 0x00E0 3A04    | 1185     | 1F85   | 198D    | 291B   | 3A0C  | 1003     | 1080         |                           |
|                                                                            | 0x00E8 1005    | 1006     | 1786   | 3405    | 1185   | 1F85  | 198D     | 291B         |                           |
|                                                                            | 0x00F0 3A0D    | 1003     | 1080   | 1005    | 1006   | 1786  | 3406     | 1185         |                           |
|                                                                            | 0x00F8 1F85    | 198D     | 291B   | 3A0E    | 1003   | 1080  | 1005     | 1006         |                           |
|                                                                            | 0x0100 1786    | 3407     | 1185   | 1F85    | 198D   | 291B  | 34.0F    | 1003         |                           |
|                                                                            | 0x0108 1080    | 1005     | 1006   | 1786    | 3408   | 1185  | 1F85     | 198D         |                           |
|                                                                            | 0x0110 291B    | 1001     | 1080   | 1005    | 1006   | 1908  | 1185     | 1186         |                           |
|                                                                            | 0x0118 1F85    | 1F86     | 1002   | 1110    | 1111   | 1112  | 1113     | 1114         |                           |
|                                                                            | 0x0120 1115    | 1116     | 1117   | 1001    | 1A97   | 2924  | 1A96     | 2924         |                           |
|                                                                            | 0x0128 1A95    | 2924     | 1002   | 3AF0    | 1186   | 1F86  | 1004     | 1080         |                           |
|                                                                            | 0v0130 1005    | 1006     | 1988   | 1908    | 1180   | 219F  | 1101     | 3638         |                           |

3.4 可于窗口 ID&checksum 处点选 Edit ID, 可填入 12 位 ASCII 码。

| 😇 ID and Checksum                | ×        |
|----------------------------------|----------|
| ASCII or HEX<br>© ASCII          | • HEX    |
| ID:<br>IC Checksum: <sup>B</sup> | Hank     |
| Edit ID                          | Exit     |
| ID Modify                        |          |
| Enter the ID :                   |          |
| ABCABCABCABC                     |          |
| 🗸 ок                             | 🗙 Cancel |

| erial Port : <sub>Co</sub>                           | om3                                 | ✓ Nor                           | ne 💌         |                                                                                                    |                                                                          |                                                                                                   |                                                                                           |                                         |           |                  |                             |                                                                                                    |        |  |  |
|------------------------------------------------------|-------------------------------------|---------------------------------|--------------|----------------------------------------------------------------------------------------------------|--------------------------------------------------------------------------|---------------------------------------------------------------------------------------------------|-------------------------------------------------------------------------------------------|-----------------------------------------|-----------|------------------|-----------------------------|----------------------------------------------------------------------------------------------------|--------|--|--|
| 😂 d : \                                              | My Do                               | cument                          | s\Demo       | Code\I                                                                                                    | MD101                                                                    | \DEMO                                                                                             | 2005 B                                                                                    | IN                                      |           |                  |                             | evice:                                                                                                    |        |  |  |
|                                                      | +0/8                                | +1/9                            | +2/A         | +3/B                                                                                                    | +4/C                                                                     | +5/D                                                                                              | +6/E                                                                                      | +7/F                                    |           |                  | <u> </u>                    | MDT10P05/2005                                                                                                    | •      |  |  |
| 0x000<br>0x00<br>0x00<br>0x00                        | 0008<br>Edit<br>OSC                 | оеоз<br>ортіо<br>Туре           | 2806<br>N    |                                                                                                    | 280E                                                                     | 2814<br>er Ran                                                                                    | 0583<br>ge Det                                                                            | 280C                                    |           |                  |                             | OSC Type: HF<br>PRD: Blank<br>OST: 20mS                                                                                        |        |  |  |
| 0x00<br>0x00<br>0x00<br>0x00<br>0x00<br>0x00<br>0x00 | PRD<br>OST:<br>20mS<br>WDT<br>Disab | :<br>:<br>le                    | •            | OST<br>PUT<br>WD<br>PED                                                                                                    | Don'<br>is un<br>E=Osci<br>Don'<br>LF, )<br>=Pow<br>T=Wat<br>=Pow<br>Low | 't enabl<br>Ider 4.5<br>Ilator S<br>'t choic<br>XT or H<br>er Up T<br>chdog<br>er Edgo<br>level a | le PRD<br>5V.<br>Start-up<br>5V.<br>Fime.<br>Fime.<br>Time.<br>Timer.<br>e Dete<br>around | of the op<br>Time.<br>S if the of<br>t. | erating v | oltage<br>ype is |                             | PED: Disabl<br>PED: Disabl<br>Security: Disabl<br>Checksum: 11AB<br>C Checksum: Blank<br>OPTION Sum: 1265<br>Protect Sum: BE20 | e<br>e |  |  |
| 0x00<br>0x00<br>0x00<br>0x00                         | PED:<br>Disab<br>Secu<br>Disab      | :<br>le<br>I <b>rity:</b><br>le | •            | Middle level around 2.1V. (recommend value)<br>High level around 3.8V.<br>(Please refer to the spec for the actual voltage) |                                                                          |                                                                                                   |                                                                                           |                                         |           |                  | -ID :<br>-Pass Count :<br>0 |                                                                                                    |        |  |  |
| 0x00                                                 |                                     |                                 |              |                                                                                                    | ок                                                                       | ]                                                                                                 | ×                                                                                         | Cancel                                  |           |                  | -s                          | erial No. (HEX) :                                                                                                    | 00     |  |  |
| 0x0090                                               | 11-86                               | 1002                            | 1804         | 1186                                                                                                    | 1F86                                                                     | 1002                                                                                              | 3403                                                                                      | 118C                                    |           |                  |                             |                                                                                                    | ~~     |  |  |
| 0x0098<br>0x00A0                                     | 180B<br>2898                        | 1186<br>3100                    | 1F86<br>1080 | 2194<br>1005                                                                                                    | 3AFF<br>1006                                                             | 1186<br>1988                                                                                      | 2194<br>1908                                                                              | 1E8C<br>118C                            |           |                  |                             | Serial No. Mode: Disal<br>QTP file: Disable                                                                                    | ole    |  |  |
|                                                      | 3A01                                | 1001                            | 110D         | 3A08<br>291B                                                                                                    | 118E                                                                     | 3A08                                                                                              | 28B9                                                                                      | 212B<br>1001                            |           |                  |                             |                                                                                                    |        |  |  |

## 3.6 选择 auto program 做烧写动作,讯息显示 OK 表示烧写成功。

| S WD                                              | I WINE | 1 47.0       |              |         |           |        |              |               |                                     |                    |         |    |
|---------------------------------------------------|--------|--------------|--------------|---------|-----------|--------|--------------|---------------|-------------------------------------|--------------------|---------|----|
| Ele Yeve Edit Fynctions Configuration Window Help |        |              |              |         |           |        |              |               |                                     |                    |         |    |
| <b>~</b>                                          | 1 🚅    |              |              |         | 5         | ID Dat | a OPT        |               | Serial Port : Com4 Vone V           |                    |         |    |
| 🔹 d N                                             | My Doc | ument        | s\Demo       | CodeVI  | MD101     | DEMO:  | 2005.bi      | · • • •       | ID and Checksum                     | Device:            |         | -  |
|                                                   | +0/8   | +1/9         | +2/A         | +3/B    | +4/C      | +5/D   | +6/E         | +7/F          |                                     | MDT10P05/2005      |         |    |
| 0x0000                                            | 0008   | 0E03         | 2806         | 0D83    | 280E      | 2814   | 0583         | 280C          | G ASCII C HEX                       | OSC Type: 1        | UE      | _  |
| 0x0008                                            | 1080   | 1005         | 1006         | 1002    | 1001      | 28B4   | 1808         | 1882          |                                     | OSC Type. I        |         |    |
| 0x0010                                            | 285D   | 292F         | 28A2         | 2814    | зааа      | 1185   | 1186         | 340F          |                                     | PRD: 1             | Blank   |    |
| 0x0018                                            | 1405   | 0503         | 2853         | 3444    | 34FF      | 1406   | 0503         | 2858          |                                     | OST: 2             | 20mS    |    |
| 0x0020                                            | 1080   | 1005         | 1006         | 1105    | 1106      | 1108   | 1908         | 118C          | IC Checksum: Blank                  | WDT: I             | Disable |    |
| 0x0028                                            | 219F   | 110E         | 1001         | 180E    | 1B82      | 283B   | 283F         | 2843          |                                     | PED: I             | Disable |    |
| 0x0030                                            | 2847   | 284B         | 1106         | 0803    | 1001      | 1686   | 2194         | 0C03          | Edit ID Exit                        | Security: I        | Disable |    |
| 0x0038                                            | 2834   | 198E         | 282A         | 3A01    | 1185      | 1F85   | 2832         | 3403          |                                     | Checksum: 1        | 11AB    |    |
| 0x0040                                            | 1185   | 1F85         | 2832         | 3A07    | 1185      | 1F85   | 2832         | 3A0F          |                                     | IC Checksum: I     | Blank   |    |
| 0x0048                                            | 1185   | 1F85         | 2832         | 1001    | 1908      | 1185   | 1186         | 1F85          |                                     |                    | 124E    |    |
| 0x0050                                            | 1F86   | 1002         | 2801         | 1080    | 1006      | 3A0A   | 1186         | 1002          | Auto-program                        | OPTION Sum: 1      | 205     |    |
| 0x0058                                            | 1080   | 1006         | 3A0B         | 1186    | 1002      | 1080   | 1005         | 1006          | / the program                       | Protect Sum: E     | 3F 20   |    |
| 0x0060                                            | 1988   | 1908         | 118C         | 219F    | 3407      | 1184   | 1188         | 3AEU          |                                     | ID :               |         |    |
| 0x0068                                            | 1104   | 1100         | 1180         | 1808    | 1400      | 1004   | 2892         | 3AUD          |                                     | ABCABCABCABC       |         |    |
| 0x0070                                            | 1400   | 00.00        | 39E0         | 1004    | 2036      | 1504   | 2104         | 1004          | Direct strate OV                    | Pass Count :       |         | -  |
| 0x0076                                            | 1984   | 199B         | 2032<br>36FF | 0004    | 2975      | 1906   | 2134<br>1198 | 1604<br>1E98  | Blank check UK.                     |                    |         | 1  |
| 0x00000                                           | 1586   | 2194         | 2096         | 1001    | 1908      | 1185   | 1186         | 1685          | ID & checksum program and verify OK | Serial No. (HEX) : |         |    |
| 0x0090                                            | 1F86   | 1002         | 1804         | 1186    | 1F86      | 1002   | 3403         | 1180          | Data program 8 vorify OK            |                    | C       | 00 |
| 0x0098                                            | 180B   | 1186         | 1F86         | 2194    | 3AFF      | 1186   | 2194         | 1E8C          | Data program & venny Ork            |                    |         |    |
| 0x00A0                                            | 2898   | 3100         | 1080         | 1005    | 1006      | 1988   | 1908         | 118C          |                                     | Serial No. Mode :  | Disable |    |
| 0x00A8                                            | 219F   | 1001         | 110D         | 3408    | 118E      | 3408   | 1003         | 212B          | OPTION program & verify OK          | QTP me : Disabi    | le      |    |
| 0x00B0                                            | 3A01   | 1185         | 1F85         | 291B    | 1001      | 1E8E   | 28B9         | 1001          | or non-program a voiny ork          |                    |         |    |
| 0x00B8                                            | 2911   | 1001         | 180D         | 1B82    | 28C4      | 28CF   | 28DA         | 28E5          |                                     |                    |         |    |
| 0x00C0                                            | 28F0   | 28FB         | 2906         | 2911    | 3A09      | 1003   | 1080         | 1005          |                                     |                    |         |    |
| 0x00C8                                            | 1006   | 1786         | 3402         | 1185    | 1F85      | 198D   | 291B         | 340A          |                                     |                    |         |    |
| 0x00D0                                            | 1003   | 1080         | 1005         | 1006    | 1786      | 3403   | 1185         | 1F85          | Continue Exit                       |                    |         |    |
| 0x00D8                                            | 198D   | 291B         | 34.0B        | 1003    | 1080      | 1005   | 1006         | 1786          |                                     |                    |         |    |
|                                                   | 12023  | here and the | l'hanne e    | his ser | la series | 12122  | l'ana ana    | l'unere et la |                                     |                    |         |    |

## 4.download device 于离线模式下烧写

当使用离线烧录时,一开始会有基本的 IC 可供选择。经过选择 download 功能,可以提供 16 种不同的型号作为离线烧录时使用。

4.1 选择 Download 选项。于 Functions → Download device info. to writer。

4.2 于 list 中选择所需要离线模式使用到的型号,确认执行 download 即可。最多整能选择 16 个。 ● MDI Writer V2.67

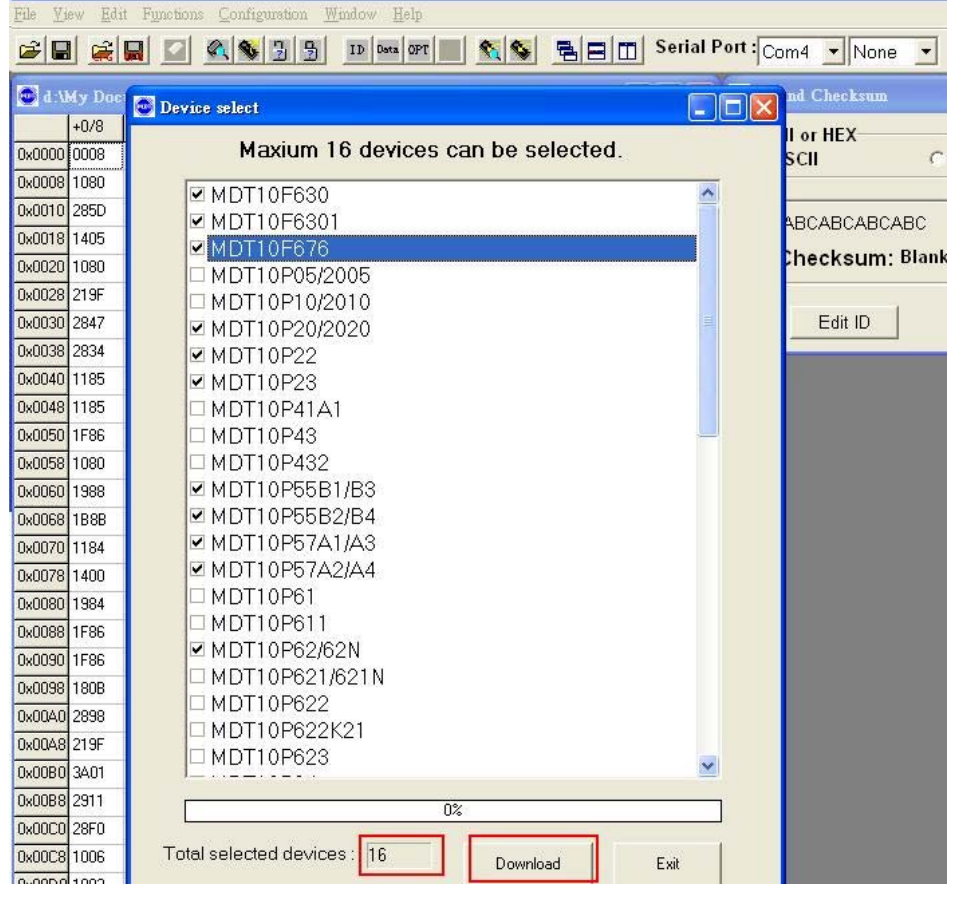

#### 5 离线对拷烧录(COPY)

烧录器可以在连线烧录时製作一颗母版 MASTER IC(不加密),然后不使用电脑,只需加电源并利用此母版 IC 进行对拷的烧录,可以一次对拷两颗空 IC (SLAVE1 & SLAVE2)。

- 5.1 对拷前必须以▲▼键选择您所要烧录的正确元件名称,然后放妥后再按Program键进行对拷烧录。
- 5.2 如果 MASTER IC 没有问题,则 checksum 会显示在 LCD 萤幕上。SLAVE IC 会自动烧为加密状态。烧录中 MASTER 跟 SLAVE 会亮黄灯,当烧录完成时黄灯会灭,然后 SLAVE 亮绿灯为烧录成功,亮红灯为烧录失败。
- 5.3 SLAVE 槽如果没有放 IC 或放的是与 MASTER 脚位不同的 IC 则无法烧录并且红绿灯均亮。
- 5.4 建议客户若使用离线对拷烧录时,请使用所提供 5V adapter 做为电源使用离线对拷的功能。

## 6 简易故障排除

## Q1. 如何得知 Writer 是否正常工作?

Writer 上电后黄灯闪烁三次表示开机正常,若有黄或红灯持续亮着或闪烁,表示 Writer 有异常。

## Q2.如何得知 firmware 版本?

于工具列上选择:Help→About。以下红色方框为取得目前的 writer firmware 版本或开启时 LCD 所示之版本

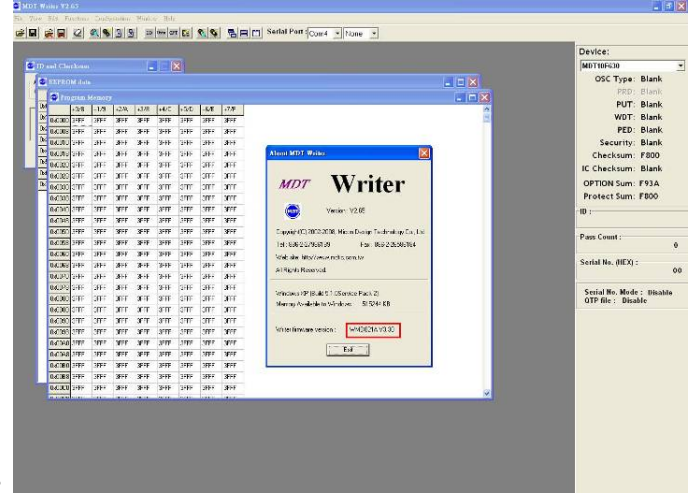

## Q3.什麽是 IC data code 及如何得知 IC 的 data code?

Data code 为本公司 IC 的出厂序号,在 IC Mark 下行所示之六组字元即为 data code。

## Q4. 开启软体出现或联机出现 Connect timeout 讯息?

请于 windows 工作管理员确认可用之 com port,然后于 Serial Port 介面上再次点选所使用的 com port,确认 connect OK 讯息。

#### Q5. 若烧写时显示讯息 Nothing in socket or type error!!该如何解决?

请确认 socket 上面 IC 是否有放置于 Master 的插槽上或是 IC 放置错误。然后软体介面上确认是否选择正确的 Device。

## Q6. 烧写过程中出现 error 或 fial 讯息?

请先使用 Read 功能确认 IC 烧写是否不成功,若不成功可向本公司或代理商回报,务必将 IC 的型 号及 data code 版别回报给 MDT。

## Q7. Serial Port 联机方式该选择 CTS 或 None?

请于 firmware3.32 版本之后选择 None 联机方式,其余旧版本请选择 CTS 联机方式。

## Q8. 有的型号 IC 选择会有 Please Add the adaptor 讯息?

如 13P11、13P02 及 90P01 需要烧写转接座才能烧写。

## Q9. 为什么无法离线模式下 COPY IC?

请确认母 IC 放置 Master 且是未写入保护,然后再确认 slave IC 的放置是否正确。

## Q10.USB driver 安装后无法使用

请确认 Windows XP Driver 版本为 2.0.0.8

Windows Vista Driver 版本为 3.3.5.122

#### 麦肯积体电路股份有限公司 应用工程部门提供